# 総合評価運用支援システムへのログインまでの資料

## 目 次

| 総合評価落札方式運用支援システム利用環境について                                                                         | •••••P1 |
|--------------------------------------------------------------------------------------------------|---------|
| ブラウザ「Microsoft Edge」の設定                                                                          | ••••P 2 |
| ①ポップアップブロックを「解除」する<br>②Cookie 処理を「許可」する<br>③JavaScript を「有効」にする<br>④Internet Explorer モードを「許可」する |         |
| 総合評価落札方式運用支援システムへのログイン                                                                           | ••••P8  |
| システム利用登録の状況についての確認方法                                                                             | ••••P9  |

## 総合評価落札方式運用支援システム利用環境について

総合評価落札方式運用支援システム(以下総合評価システム)は、パソコンのブラウザ上で動作する システムです。

スマートフォン、タブレット等からの使用は想定しておらずサポート対象外となります。

## ネットワーク接続環境

- ・インターネットへの接続手段を持つこと
- ・次のプロトコルが通過可能であること (HTTPS)
- ・電子メールが送受信できる環境にあること(SMTP、POP3等)

#### os

- Windows10 32bit 64bit
- Windows10Pro 32bit 64bit
- Windows11

### 解像度

•1024x768(XGA)以上

#### ブラウザ

- ・Microsoft Edge(IEモード)
- ※これ以外のブラウザ (Chrome, Safari, Firefox, Internet Explorer 等) は、サポート対象外と なっており、動作の保証ができません。

#### メールの受信設定

基礎点申請の確認を終了した旨の通知や、修正や確認を依頼したい場合などに、総合評価システムからメールを送信します。以下のメールアドレスからの受信が可能なように設定をお願いします。 sogohyokasupportsystem@city.chiba.lg.jp

※なお、総合評価システムから送付するメールは送信専用メールであり、こちらに返信すること はできません。

## その他必要なソフトウェア

• Adobe Acrobat Reader

ブラウザ「Microsoft Edge」の設定

必要な設定 ①ポップアップブロックを「解除」する ②Cookie 処理を「許可」する ③JavaScript を「有効」にする ④Internet Explorer モードを「許可」する

(以下、参考に手順を示します。ここに示す手順は参考であり、ご使用の環境等により、このとおり に表示されないこともあります。パソコンやブラウザの設定については、お問い合わせいただいて も、千葉市職員ではわかりかねますので、各社にてご対応ください)

① ポップアップブロックを「解除」する

手順1 Microsoft Edge を起動し、 メニュー右上の「・・・」をクリックし、「設定」をクリック

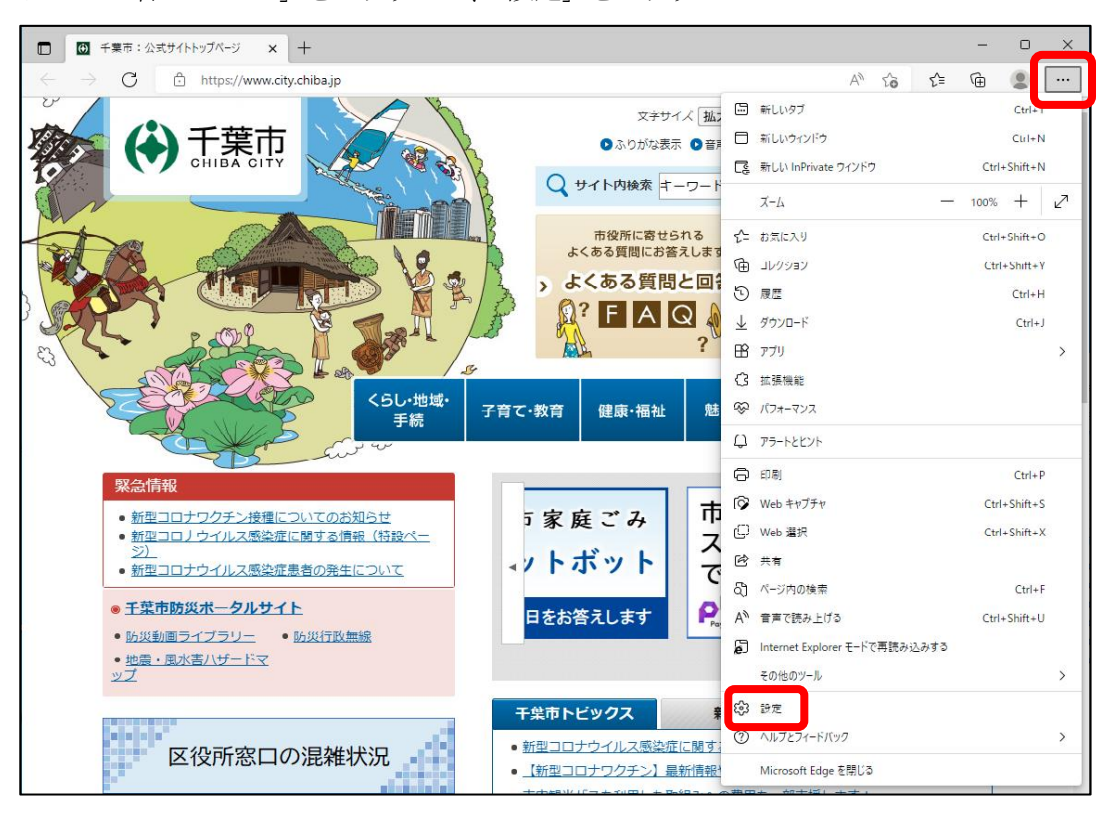

手順2 「Cookie とサイトのアクセス許可」をクリックし、「ポップアップとリダイレクト」を クリック

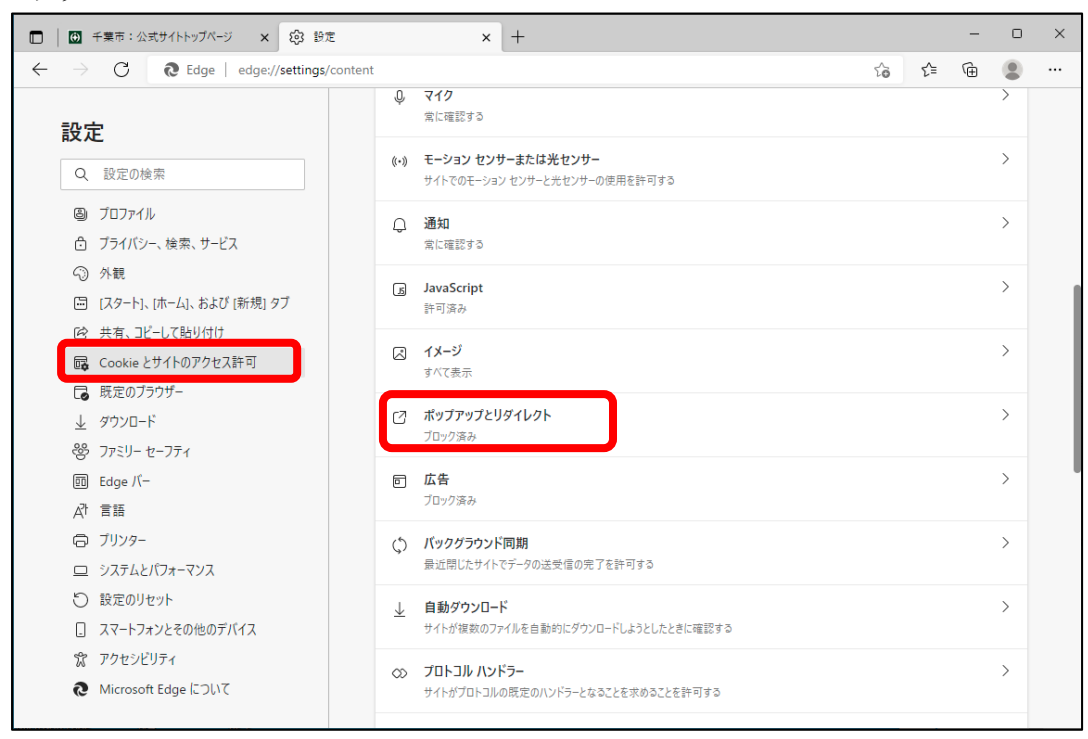

手順3 「許可」の欄内の「追加」をクリック

| <ul> <li>「● 千葉市:公式サイトトップページ × 印</li> </ul>                             | Bz × +                       | - 0 | × |
|------------------------------------------------------------------------|------------------------------|-----|---|
| $\leftarrow$ $\rightarrow$ $	extsf{C}$ $	extsf{C}$ Edge   edge://setti | gs/content/popups t₀ t=      | ۵   |   |
| <b>設定</b> <ul> <li>Q 設定の検索</li> </ul>                                  | ← サイトのアクセス許可 / ポップアップとリダイレクト |     |   |
| <ul> <li>ジ ブロファイル</li> <li>ご ブライバシー、検索、サービス</li> </ul>                 | ブロック (推奨)                    |     |   |
| ④ 外観 「同 「スタート1、「ホーム1、および 「新規」 タブ                                       | ブロック                         | 追加  |   |
| ◎ 共有、コピーして貼り付け ■ Cookia とせくトのアクセス 許可                                   | 通知されたサイトはありません               | _   |   |
| し おたいろ ビ                                                               | 許可                           | 追加  | J |
| 业 ダリンロート   登 ファミリー セーフティ                                               | 追加されたサイトはありません               |     |   |
| 回 Edge バー<br>A <sup>T</sup> 言語                                         |                              |     |   |
| □ ブリンター □ システムとパフォーマンス                                                 |                              |     |   |
| <ul> <li>設定のリセット</li> <li>スマートフォンとその他のデバイス</li> </ul>                  |                              |     |   |
| 党 アクセシビリティ<br>え Microsoft Edge について                                    |                              |     |   |

手順4 「サイトの追加」ウィンドウが表示されるので、shyoka. city. chiba. lg. jp を入力して、 「追加」をクリック

| shyoka. c                                                                                  | ity.chiba.lg.jp                 | ←※コピペしてください |
|--------------------------------------------------------------------------------------------|---------------------------------|-------------|
| ① 千葉市:公式サイトトップページ × 8                                                                      | 3 静定 × +                        | - 0 X       |
| $\leftarrow$ $ ightarrow$ $	extsf{C}$ $	extsf{C}$ Edge   edge://se                         | ttings/content/popups           | ය අ 🖻 🔳 …   |
| 設定                                                                                         | ← サイトのアクセス許可 / ポップアップとリダイレクト    |             |
| Q 設定の検索 ブロファイル  ブロファイル                                                                     | ブロック (推奨)                       |             |
| <ul> <li>〇 外観</li> <li>〇 (スタート)、(ホーム)、および(新規) タブ</li> </ul>                                | ליםל                            | 追加          |
| <ul> <li>         ・ 共有、コピーして貼り付け     </li> <li>         Gookie とサイトのアクセス許可     </li> </ul> | サイトの追加                          | 1940        |
| <ul> <li>□ 既定のブラウザー</li> <li></li></ul>                                                    | 911-<br>shyoka.city.chiba.lg.jp | HIVEL       |
| <ul> <li>ジ ファミリー セーフティ</li> <li>回 Edge バー</li> <li></li></ul>                              | 追加 キャンセル                        |             |
| AI 日本<br>「フリンター<br>ローシステムとパフォーマンス                                                          |                                 |             |
| <ul> <li>シーン 設定のリセット</li> <li>コスマートフォンとその他のデバイス</li> </ul>                                 |                                 |             |
| <ul> <li>⑦ アクセシビリティ</li> <li>② Microsoft Edge について</li> </ul>                              |                                 |             |

手順5 「許可」の欄内に「shyoka. city. chiba. lg. jp」が追加されたのを確認できたら完了です

|                           | 千葉市:公式サイトトップページ × (2)3 設力                                                                      | E .      |                                              | ×       | +          |              |       |              |    |    | -  |          | × |
|---------------------------|------------------------------------------------------------------------------------------------|----------|----------------------------------------------|---------|------------|--------------|-------|--------------|----|----|----|----------|---|
| $\leftarrow  \rightarrow$ | C & Edge   edge://settings/                                                                    | content, | /popups                                      |         |            |              |       |              | ٢ô | €≡ | Ē  |          |   |
| 設える                       | 定設定の検索                                                                                         | ÷        | <u> </u>                                     | ス許      | ·可 / ポ     | <b>゚ップアッ</b> | ップとリダ | <i>1</i> レクト |    |    |    |          |   |
| ۵<br>۲<br>۳<br>۲          | ブロファイル<br>ブライパシー、検索、サービス<br>外観<br>(スタート)、(ホーム)、および (新規) タブ<br>共有、コピーして貼り付け<br>c、い、したく(のマットフを)マ |          | <b>ブロック (推奨)</b><br><b>ブロック</b><br>追加されたサイトは | ありませ    | ŧл         |              |       |              |    |    | ìE | <b>р</b> |   |
|                           | Cookie とり1 Fのアクセスat 4j<br>既定のブラウザー                                                             |          | 許可                                           |         |            |              |       |              |    |    | ì  | 171      |   |
| ¥<br>%                    | ダウンロード<br>ファミリー セーフティ                                                                          |          | 🗋 shyoka.                                    | city.cł | hiba.lg.jp | ,            |       |              |    |    |    |          |   |
| 0<br>A <sup>1</sup>       | Edge バー<br>言語                                                                                  |          |                                              |         |            |              |       |              |    |    |    |          |   |
| 9<br>1<br>0               | フリンジー<br>システムとパフォーマンス<br>設定のリセット                                                               |          |                                              |         |            |              |       |              |    |    |    |          |   |
| 12<br>12                  | スマートフォンとその他のデバイス<br>アクセシビリティ<br>Microsoft Edge について                                            |          |                                              |         |            |              |       |              |    |    |    |          |   |
| 10                        | increase reage is your                                                                         |          |                                              |         |            |              |       |              |    |    |    |          |   |

② Cookie 処理を「許可」する

- 手順1 ※手順1は、ポップアップブロックの解除と同様です Microsoft Edge を起動し、メニュー右上の「・・・」をクリックし、「設定」をクリック
- 手順2 「Cookie とサイトのアクセス許可」をクリックし、「Cookie とサイトデータの管理と削除」 をクリック

|                          | 千葉市:公式サイトトップページ 🗙 😥 設定          | × +                                                   |    | - | 0 | ×   |
|--------------------------|---------------------------------|-------------------------------------------------------|----|---|---|-----|
| $\leftarrow \rightarrow$ | C & Edge   edge://settings/cont | tent to                                               | ť≡ | Ē |   |     |
| 設定                       | Ē                               | 保存された Cookie とデータ                                     |    |   |   |     |
| Q                        | 設定の検索                           | サイトとセッション間の継続的なフラウジングを容易にするために、テバイスに Cookie とテータを保存する |    |   |   | - 1 |
| 8                        | プロファイル<br>プライバシー、検索、サービス        | Cookie とサイト データの管理と削除                                 |    |   | > |     |
| ~~<br>                   | アト記<br>[スタート]、[ホーム]、および [新規] タブ | サイトのアクセス許可                                            |    |   |   | Ū   |
| 🛱                        | Cookie とサイトのアクセス許可              | <b>すべてのサイト</b><br>開発したサイトのアクセス許可を表示する                 |    |   | > |     |
| Lø                       | 成正のフラフラー ダウンロード                 |                                                       |    |   |   |     |
| ≚<br>%                   | ファミリー セーフティ                     | 最近のアクティビティ<br>サイトのアクセス許可に対して行われた最新の変更                 |    |   |   |     |
| =                        | Edge //-                        | https://sitelive.ks-cloud.net/                        |    |   | > |     |
| At                       | 言語                              | カメラ許可済み、マイク許可済み                                       |    |   |   |     |
| ē                        | プリンター                           |                                                       |    |   |   |     |
|                          | システムとパフォーマンス                    | すべてのアクセス許可                                            |    |   |   |     |
| C                        | 設定のリセット                         | すべてのサイトに適用されるアクセス許可                                   |    |   |   |     |
|                          | スマートフォンとその他のデバイス                | ◎ 場所                                                  |    |   | > |     |
| Ŷ                        | アクセシビリティ                        | 常に確認する                                                |    |   |   |     |
| 0                        | Microsoft Edge について             | <ul> <li>         カメラ</li></ul>                       |    |   | > |     |

手順3 下図のように「Cookie データの保存と読み取りをサイトに許可する(推奨)」を有効にし、 「サードパーティの Cookie をブロックする」を無効にする

| 日 前 千葉市:公式サイトトップページ × 袋 割                                             | ε x +                                                                                                    | -  | 0 | × |
|-----------------------------------------------------------------------|----------------------------------------------------------------------------------------------------|----|---|---|
| $\leftarrow$ $ ightarrow$ $ m C$ $ m @$ Edge $\mid$ edge://setting:   | /content/cookies                                                                                               | (  |   |   |
| 設定                                                                    | ← 保存された Cookie とデータ / Cookie とサイト データ                                                                          |    |   |   |
| Q 設定の検索                                                               | Cookie データの保存と読み取りをサイトに許可する (推奨)                                                                               |    | 5 |   |
| <ul> <li>◎ ブロファイル</li> <li>合 ブライバシー、検索、サービス</li> <li>③ 外親</li> </ul>  | サードパーティの Cookie をブロックする<br>有効にすると、サイトでは Web 上でユーザーを追跡する Cookie を使用できなくなります。一部のサイトの機能が遮断される可能性<br>あります。         | ●  | 5 |   |
| <ul> <li>[スタート]、「ホーム」、および (新規) タブ</li> <li>(必 共有、コピーして貼り付け</li> </ul> | <b>ページをブリロードして開覧と検索を高速化する</b><br>Cookie を使用すると、これらのページにアクセスしない場合にも、基本設定を保存できます                                 |    | > |   |
| Cookie とサイトのアクセス許可  既定のブラウザー                                          | すべての Cookie とサイト データを表示する                                                                                      |    | > |   |
| <ul> <li>ダウンロード</li> <li>登 ファミリー セーフティ</li> </ul>                     | <b>ブロック</b><br>デバイスに Cookie を保存して読み取ることを以下のサイトに対して禁止しました。                                                      | 追加 |   |   |
|                                                                       | 追加されたサイトはありません                                                                                                 |    |   |   |
| ロ システムとパフォーマンス<br>〇 設定のリセット                                           | 許可<br>次のサイトでは、ご利用のデバイスに Cookie を保存することができます。終了時にこれらの Cookie がクリアされないようにするには、<br><u>じるときに開発データをクリアする</u> に進みます。 | 追加 |   |   |
| <ol> <li>スマートフォンとその他のデバイス</li> <li>アクセシビリティ</li> </ol>                | 追加されたサイトはありません                                                                                                 |    |   |   |
| Microsoft Edge について                                                   | 終了時にクリア                                                                                                    | 追加 |   |   |

③ JavaScript を「有効」にする

手順1 ※手順1は、ポップアップブロックの解除、Cookie 処理を「許可」する と同様です。 Microsoft Edge を起動し、メニュー右上の「・・・」をクリックし、「設定」をクリック

手順2 「Cookie とサイトのアクセス許可」をクリックし、「JavaScript」をクリック

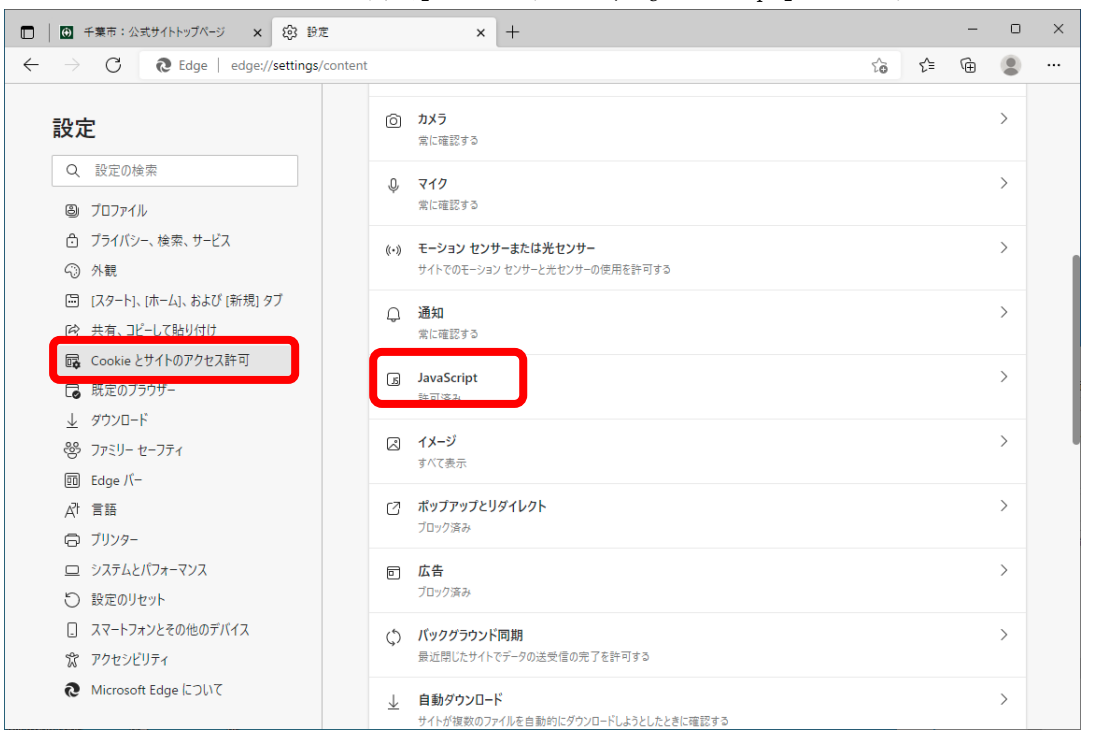

手順3 下図のように「許可(推奨)」を有効にする

| □   ● 千葉市:公式サイトトップページ × (⑤) 部                                                                | 定                | × +                     |    |     | - | 0        | × |
|----------------------------------------------------------------------------------------------|------------------|-------------------------|----|-----|---|----------|---|
| $\leftarrow$ $\rightarrow$ C $\textcircled{edge}$ Edge   edge://settings                     | s/content/ja     | avascript               | ۲0 | ເ∕≡ | Ē | ۲        |   |
| <b>設定</b><br>Q 設定の検索                                                                         | <del>ل</del> ا ← | サイトのアクセス許可 / JavaScript |    |     |   |          |   |
| <ul> <li>③ ブロファイル</li> <li>① ブライバシー、検索、サービス</li> </ul>                                       |                  | 許可 (推奨)                 |    |     |   |          |   |
| <ul> <li>今親</li> <li>□ [スタート]、[ホーム]、および [新規] タブ</li> </ul>                                   |                  | ブロック                    |    |     | Ĭ | 11<br>11 |   |
| <ul> <li>         ・ 共有、コピーして貼り付け     </li> <li>         ・ Gookie とサイトのアクセス許可     </li> </ul> |                  | 追加されたサイトはありません          |    |     |   |          |   |
| 既定のブラウザー                                                                                     |                  | 許可                      |    |     | 道 | 11<br>11 |   |
| <ul> <li></li></ul>                                                                          |                  | 追加されたサイトはありません          |    |     |   |          |   |
| Edge /(-                                                                                     |                  |                         |    |     |   |          |   |
| A <sup>1 日田</sup><br>〇 ブリンター                                                                 |                  |                         |    |     |   |          |   |
| ロ システムとパフォーマンス<br>い 設定のリャット                                                                  |                  |                         |    |     |   |          |   |
| <ul> <li>スマートフォンとその他のデバイス</li> </ul>                                                         |                  |                         |    |     |   |          |   |
| 常 アクセシビリティ                                                                                   |                  |                         |    |     |   |          |   |
| C Microsoft Edge (CUL)                                                                       |                  |                         |    |     |   |          |   |

- ④ Internet Explorer モードを「許可」する
- 手順1 ※手順1は、ポップアップブロックの解除、Cookie 処理を「許可」する、javaScript を 「有効」にする と同様です。
   Microsoft Edge を起動し、メニュー右上の「・・・」をクリックし、「設定」をクリック
- 手順2 「既定のブラウザー」をクリックし、「Internet Explorer モードでサイトの再読み込みを 許可」のプルダウンメニューをクリックし、「既定」⇒「許可」に変更する

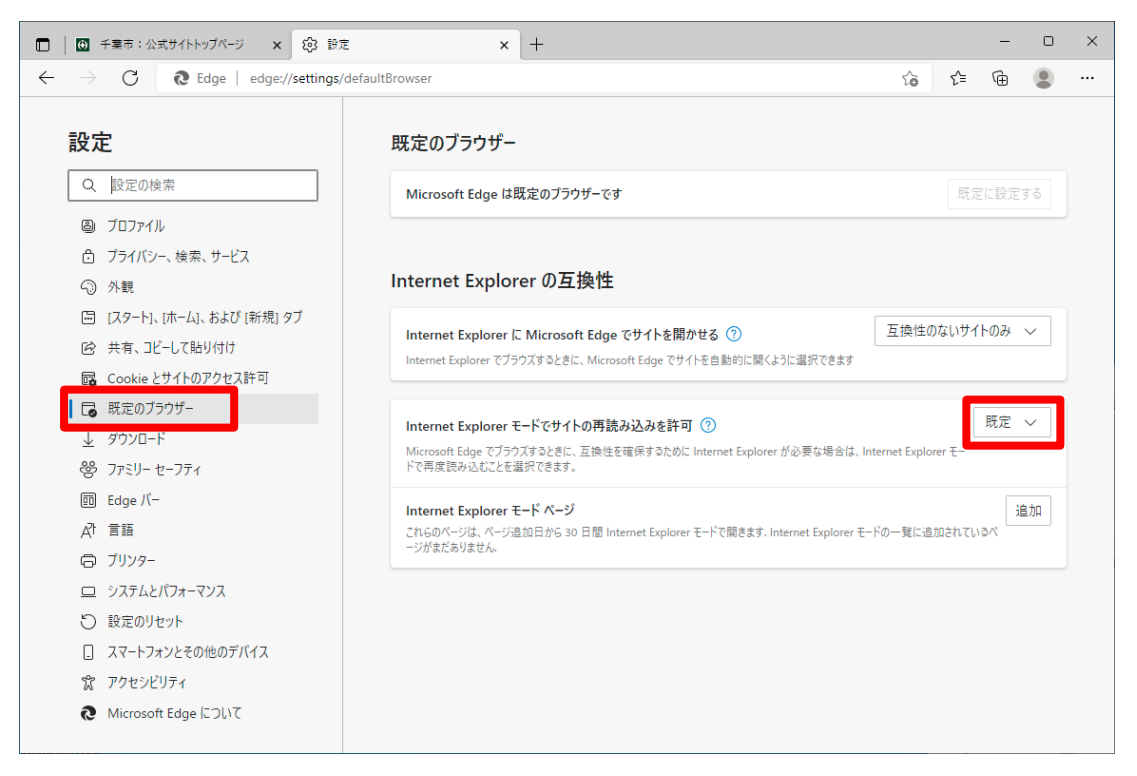

手順3 「許可」に変更すると、下に「再起動」と表示されるので、これをクリックし、Microsoft Edge を再起動する

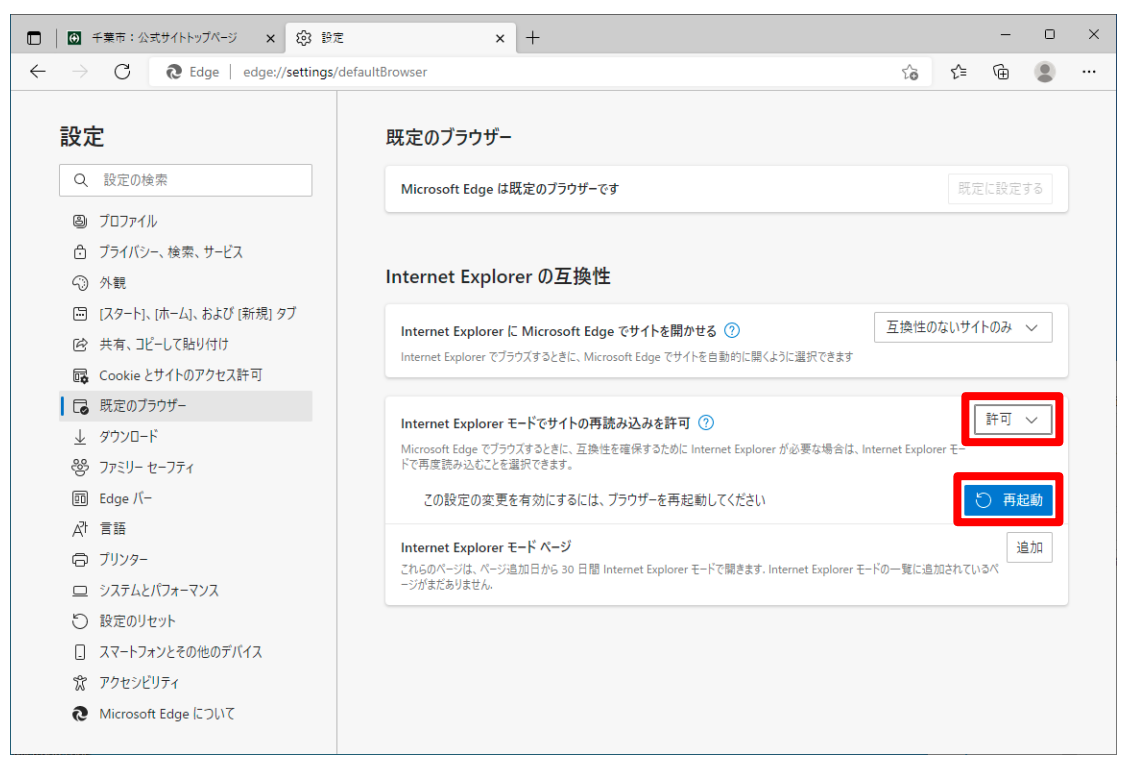

手順4 再起動後、「Internet Explorer モードページ」の「追加」をクリックすると、「ページの追加」ウィンドウが表示されるので、

https://shyoka.city.chiba.lg.jp/pages/kg/kg001.aspx を入力して、「追加」をクリック

|   | https://shyoka                                                                                                    | n.city.chiba.lg.jp/pages/                                                       | ′kg/kg             | <u>,00</u>  | 1. a   | asp      | X |
|---|----------------------------------------------------------------------------------------------------|---------------------------------------------------------------------------------|--------------------|-------------|--------|----------|---|
|   | ↑<br>※コピペしてください                                                                                                    |                                                                                 |                    |             |        |          |   |
|   | ○ 千葉市:公式サイトトップページ x Ø 設定                                                                                                    | × +                                                                             |                    |             | -      | D        | × |
| ÷ | ightarrow C $ ightarrow$ Edge   edge://settings/d                                                                                    | lefaultBrowser                                                                  | τô                 | £≦          | æ      | 8        |   |
|   | <b>設定</b><br>Q. 設定の検索                                                                                                    | <mark>既定のブラウザー</mark><br>Microsoft Edge は既定のブラウザーです                             |                    |             |        |          |   |
|   | <ul> <li>         〇 ブロファイル         〇 ブライバシー、検索、サービス         〇 外観         〇 八見 (スタート)、(ホーム)、および (新規) タブ         </li> </ul>           | Internet Explorer の互換性                                                          | T-12.14            | D-5-11-44 / | 1.03   |          |   |
|   | <ul> <li>         ・ 共有、コピーして貼り付け         </li> <li>         Gookie とサイトのアクセス許可         </li> <li>         日 既定のブラウザー     </li> </ul> | ページの追加<br>レビレを入力してください。                                                         | E ST               | 04091       | 1.0702 | <u> </u> |   |
|   |                                                                                                    | https://shyoka.city.chiba.lg.jp/pages/kg/kg001.aspx<br>prer が必要な<br>追加<br>キャンセル | 場合は、Internet Explo | orer E-     | 許可     | ~        |   |
|   | <ul> <li>図 Edge /-</li> <li>▲1 言語</li> <li>(つ ブリンター</li> </ul>                                                                       | これらのページは、ページ追加日から 30 日間 Internet Explorer モードで開きます. Internet Ex<br>ージがまだありません.  | plorer モードの一覧に追    | 加されてい       | 13/N   | 皇力口      |   |
|   | <ul> <li>ロ システムとパフォーマンス</li> <li>② 設定のリセット</li> <li>□ スマートフォンとその他のデバイス</li> </ul>                                                    |                                                                                 |                    |             |        |          |   |
|   | <ul> <li>アクセシビリティ</li> <li>Microsoft Edge について</li> </ul>                                                                            |                                                                                 |                    |             |        |          |   |

手順5 リストに追加されます。設定後30日間有効となります ※期限が過ぎて無効となったときは、手順4から再度実施してください

| $\rightarrow$ C $\textcircled{C}$ Edge   edge://setting: | s/defaultBrowser                                                                |                                   | ŕð               | £≡        | œ            |    |
|----------------------------------------------------------|---------------------------------------------------------------------------------|-----------------------------------|------------------|-----------|--------------|----|
| 設定                                                       | 既定のブラウザー                                                                        |                                   |                  |           |              |    |
| Q. 設定の検索                                                 | Microsoft Edge は既定のプラウザーです                                                      |                                   |                  |           |              | 3  |
| 🕒 プロファイル                                                 |                                                                                 |                                   |                  |           |              |    |
| 仓 プライバシー、検索、サービス                                         |                                                                                 |                                   |                  |           |              |    |
| ③ 外観                                                     | Internet Explorer の互換性                                                          |                                   |                  |           |              |    |
| 🔄 [スタート]、[ホーム]、および [新規] タブ                               |                                                                                 |                                   | Tialtot          | 51.544.71 | <b>0</b> .7. |    |
| ◎ 共有、コピーして貼り付け                                           | Internet Explorer に Microsoft Edge でサイトを開かせる ②                                  |                                   | 互換性の。            | *いり11     | ·0)#``       |    |
| 🔂 Cookie とサイトのアクセス許可                                     | Internet Explorer でノフリスタ るとさに、Microsoft Edge でサイトを目動的に開                         | 1くように進択 じきまり                      |                  |           |              |    |
| □ 既定のブラウザー                                               |                                                                                 |                                   |                  |           | 14 27        |    |
| ↓ ダウンロード                                                 | Internet Explorer モードでサイトの再読み込みを許可 ⑦                                            |                                   |                  |           | 許り、          | /  |
| 巻 ファミリー セーフティ                                            | Microsoft Edge でノフワスするときに、互換性を確保するために Internet Explo<br>ドで再度読み込むことを選択できます。      | orer か必要な場合は、                     | Internet Explore | rt-       |              |    |
| Edge バー                                                  |                                                                                 |                                   |                  |           | 14           | +0 |
| A <sup>t</sup> 言語                                        | Internet Explorer モート ハーン<br>これらのページは、ページ追加日から 30 日間 Internet Explorer モードで開きます | F. Internet Explorer <del>T</del> | 一ドで自動的に開         | くページが     | 1            | ЛН |
| JUNA-                                                    | ページあります.                                                                        |                                   |                  |           |              |    |
| ロ システムとパフォーマンス                                           | パージ                                                                             | 追加日                               | 有効               | 期限        |              | _  |
| ③ 設定のリセット                                                | https://shyoka.city.chiba.lg.jp/pages/kg/kg001.aspx                             | 2022/6/7                          | 2022             | /7/7      |              | ŵ  |
| [] スマートフォンとその他のデバイス                                      |                                                                                 |                                   |                  |           |              |    |
| ー<br>⑦ アクセシビリティ                                          |                                                                                 |                                   |                  |           |              |    |
|                                                          |                                                                                 |                                   |                  |           |              |    |

手順6 設定後、「https://shyoka.city.chiba.lg.jp/pages/kg/kg001.aspx」にアクセスし、 下図のように「Internet Explorer モードになっています。」が表示されていれば完了です

|                                        | : <b>@</b> 企東ログイン(KG001) ver.1.0.0.0 × +                      |    |    | _ | 0    | × |
|----------------------------------------|---------------------------------------------------------------|----|----|---|------|---|
| $\leftarrow$ $\rightarrow$ C $6$ https | /shyoka.city.chiba.lg.jp/pages/kg/kg001.aspx                  | ٢ô | £≡ | Ē |      |   |
| Internet Explorer モードになっています。 さとんど     | ページは、Microsoft Edge でより運切に機能します。 Microsoft Edge で問く ツール バーに表示 |    |    |   | 詳細情報 | × |
|                                        | ・         ・         ・                                         |    |    |   |      |   |

## 総合評価落札方式運用支援システムへのログイン

総合評価システムへのログインは以下のとおりです。

| 千葉市総合評価落札方式<br>運用支援システム                                                                                                    |
|----------------------------------------------------------------------------------------------------|
| ユーザ認証                                                                                                    |
| ログイン手順<br>1) 登録済のメールアドレスを入力し、「ワンタイムパスワード発行」ボタンを押下<br>※ 本システムを利用するには事前登録が必要です。<br>2) 再度、メールアドレスとメールで送付されたワンタイムパスワードを入力し、「ログイン」ボタンを押下 |
| メールアドレス                                                                                                    |
| パスワード                                                                                                    |
| ワンタイムパスワード発行 ログイン 終了                                                                                                    |

ログイン方法

- 「メールアドレス」欄に、利用登録の際に登録したメールアドレスを入力し、「ワンタイムパス ワード発行」を押下します。
- ② 登録したメールアドレス宛に、パスワードが送付されます。
- ③ 送付されたパスワードを「パスワード」欄に入力し、「ログイン」を押下します。

ワンタイムパスワードについて

ワンタイムパスワードは、発行されてから10分間のみ有効です。

1度ログインしたパスワード(及びログインを失敗したパスワード)では、再度使用できません。 発行後、10分以上たってからログインしたい場合は、再度ログイン方法①②の操作をして、送信 された新しいパスワードをご利用ください。

同一企業内で、複数人同時にログインすることも可能ですが、保存した場合は上書きされますので、<u>同</u>の基礎点制度申請や技術提案を同時に操作しないようご注意ください。

## システム利用登録の状況についての確認方法

ここに、企業番号、企業名が表示されていることを確認して ください。(企業名が違う、他社の名前が表示されるなどの 場合は、ご連絡をいただけますようお願いします。 →043-245-5367 千葉市 技術管理課 宛)

|                                                |               | _             |                   |             |  |
|------------------------------------------------|---------------|---------------|-------------------|-------------|--|
|                                                |               | N             | NNNNNNNNNNNNN 30M | NNNNNNNNNNN |  |
| ← 葉市<br>CHIBA CITY                             | ■「企業」基礎直制度申請  | ■「技新者」基礎直制度申請 | ■技術提案書            | ■作成-申請状況    |  |
| ログイン日                                          | 上側のメニューから業務を通 | 置択してください。     |                   |             |  |
| 2019/4/10                                      |               |               |                   |             |  |
| 処理年度                                           |               |               |                   |             |  |
| 平成31年度                                         |               |               |                   |             |  |
|                                                |               |               |                   |             |  |
| 提出様式のダウンロード<br>【第第型】<br>●施工計画(様式〇号)            |               |               |                   |             |  |
| 【標準型】<br>●技術授案(様式〇号)<br>●技術授案に係る施工計画<br>(様式〇号) |               |               |                   |             |  |
| <b>#</b> 7                                     |               |               |                   |             |  |

画面上段の「技術者」「基礎点制度申請」を選択します。 次に、画面左側の「申請書作成・更新」を選択します。

|                              |                                                                                                    | NNNNNNNNNNNNNSONNNNNNNNNNNNN                                               | ログアウト |
|------------------------------|----------------------------------------------------------------------------------------------------|----------------------------------------------------------------------------|-------|
| ← 千葉市<br>CHIBA CITY          | 「化金雞」為提高制度申請<br>「技術者」基礎点制度申請                                                                          | ■ 扶張报給報題                                                                   |       |
| ログイン日<br>2019/4/10<br>処理年度   | 「技術者」基礎点制度申請」機能<br>左側のメニューから業務を選択してください。<br>※ 「基礎点制度・ビート 粉合幅価格社 ちざて入社会加会が                             | ちはする話部調楽毎400万年 企業時代配冊系令                                                    |       |
| 平成31年度<br>● 中語書作成。更新<br>● 出力 | 技術者の実績等で事前把握が可能な評価項目について、<br>確認しあう制度です。<br>本申請の評価後の内容が入札結果に反映されますので<br>必ず<br>こちらから、<br>●申請書作成・更新を選択しま | あらかじめ千葉市が評価を行い、申請者と内容を<br>総合評価落札方式による入札に参加する前に、<br>連絡ください。<br>ださい。<br>ださい。 |       |
|                              |                                                                                                    |                                                                            |       |
|                              |                                                                                                    |                                                                            |       |
| 終了                           |                                                                                                    |                                                                            |       |

システムに利用登録された技術者が表示されます。 <u>当該年度の4月1日時点で</u>、40歳未満の技術者には、丸印がつきます。

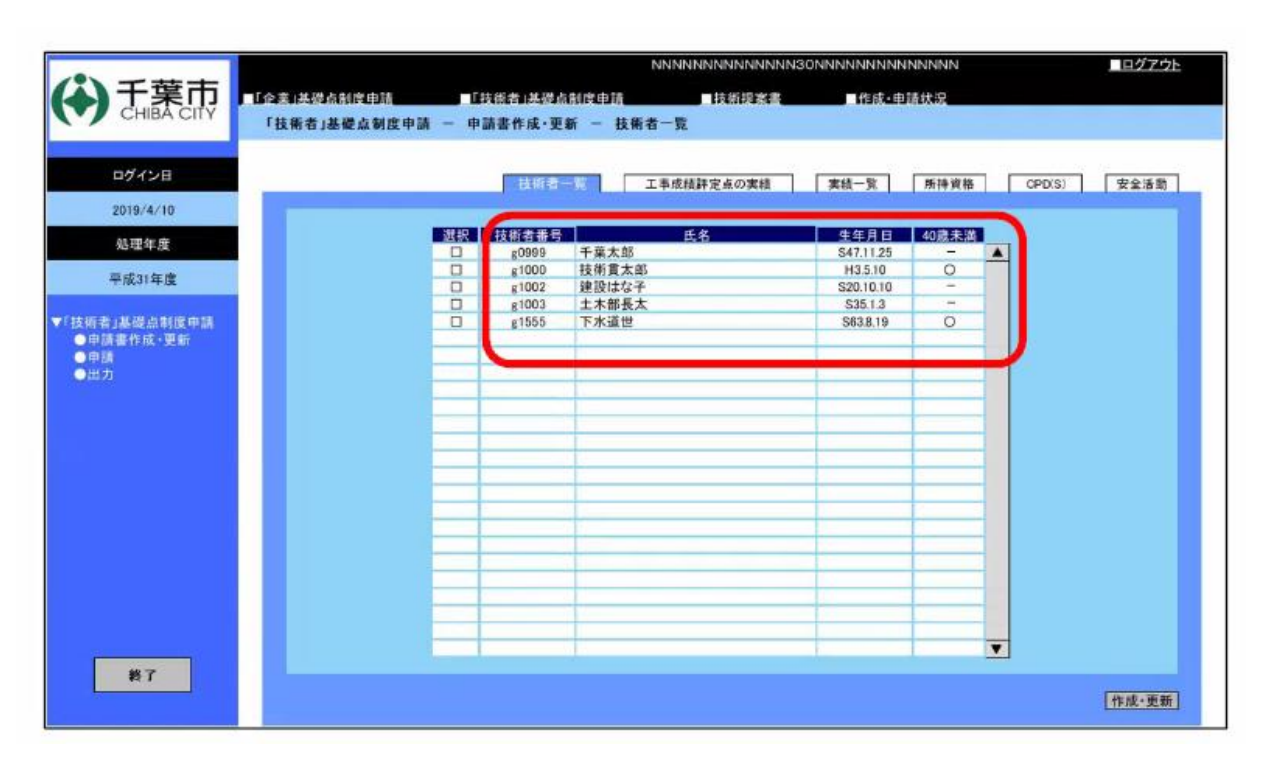

利用登録をしたのに表示されない、氏名・生年月日、40歳未満の欄が正しくない場合などは、千葉市技術管理課(TEL043-245-5367)へご連絡いただけるようお願いします。